# Test Case Creation and Execution for Exploratory Testing in qTest (Quick Take)

This Quick Take provides an overview of how Market Participants can use qTest to record the steps taken and to log the results of the Exploratory tests they perform against the IESO applications. qTest is the IESO's current test case management tool, which will be used during in all phases of Market Participant Testing under the Market Renewal Program (MRP). These test phases include Connectivity Testing, Market Trials, and End-to-End Testing.

## What is Exploratory Testing?

Exploratory Testing is a flexible and dynamic testing approach that allows users to explore the software application, identify issues, and learn more about IESO application's behaviour and functionality.

In addition to accessing and updating the status of the prescribed test cases that have been created by the IESO, Market Participants can also use qTest to create their own exploratory test cases and report issues they encounter to the IESO's QA team. qTest is intended to only document the results of testing that is performed on the IESO applications, and it must not be used to record the testing of non-IESO systems. Market Participants are responsible for executing and saving the test results of their own internal systems and processes outside the IESO's test case management tool.

## How to Create a Test Case

The *Test Design Module* in qTest enables users to create, move, edit and view test cases on their own.

Step 1: Navigate to IESO Gateway: <u>https://gateway.ieso.ca/</u>

Step 2: Enter your username and password.

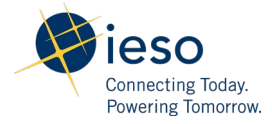

|   | Conservation<br>Proving Labor |
|---|-------------------------------|
|   | Sign In                       |
| ι | Jsername                      |
|   | userasamplea.mp@gmail.com     |
| F | Password                      |
|   | •••••                         |
| [ | Remember me                   |
|   | Sign In                       |
| 1 | Need help signing in?         |
|   |                               |

**Step 3:** Enter the answer to the security question and click on the **Verify** button.

| Answer                                                    | Security Q                                                        | uestion             |
|-----------------------------------------------------------|-------------------------------------------------------------------|---------------------|
| Do not challenge me on this device again           Verify |                                                                   |                     |
| Verify                                                    | What is the name of your fi                                       | rst stuffed animal? |
|                                                           | What is the name of your fi<br>Answer<br>Do not challenge me on t | rst stuffed animal? |

**Step 4:** Click on the **qTest** tile. The qTest application should open to its main home screen, ready for use.

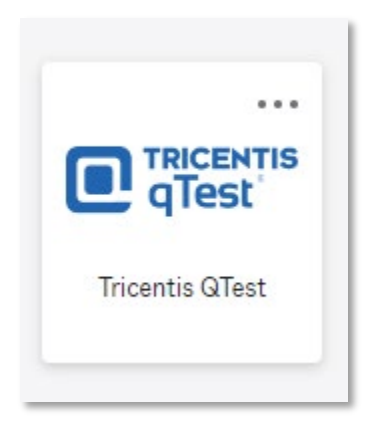

**Step 5:** Select your organization's project name. All test project folders are labelled using the following format: "MP\_<*Market Participant's name>*". For example, if the Market Participant's name is Blue Mountain Aero Electric, then the project folder will be named as "MP\_Blue Mountain Aero Electric".

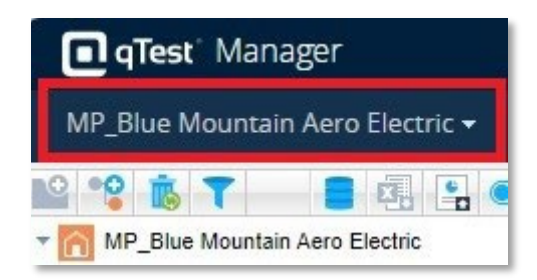

**Step 6:** Click on the **Test Design** tab from the top menu, and then click on the project "MP\_*Market Participant's name*" on the left panel to expand the list. Select the relevant testing phase (i.e., "Market Trials") from the options below.

| <b>qTest</b> Manager                                                                                    |                        |              | 0 9          | 5              |         |
|----------------------------------------------------------------------------------------------------|------------------------|--------------|--------------|----------------|---------|
| MP_Blue Mountain Aero Electric 🗸                                                                        | Test Plan              | Requirements | Test Design  | Test Execution | Defects |
| MP_Blue Mountain Aero Electric<br>MP_Blue Mountain Aero Electric<br>Market Trials<br>End to End Testing | Test Design<br>MP_Blue | Mountain A   | ero Electric | :              |         |

**Step 7:** Test cases are saved under the blue subfolders that are labelled with the application or system that is being tested. These folders are located in a parent folder that identifies when the application was made available during Market Trials. For example, to view the test cases for the Market Information Management (MIM) system:

- i. Select the "Market Trials" folder.
- ii. Select the "Phase 1" folder.

iii. Select the" MIM" application folder to view the structured test cases (MIM).

The test cases in the application folders are grouped into subcategories. For example, the test cases in the "MIM" application folder are grouped into different market types (i.e., "DDD", "RTEM", "FOREBAY" etc.).

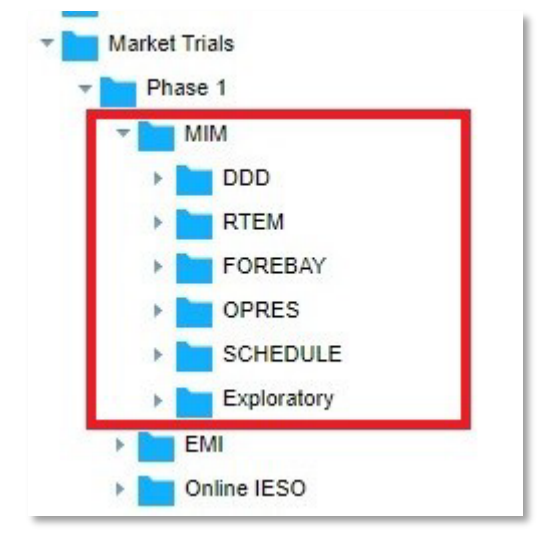

Each Application folder will have a subfolder named "Exploratory" to keep the record of all the exploratory test cases executed for that application.

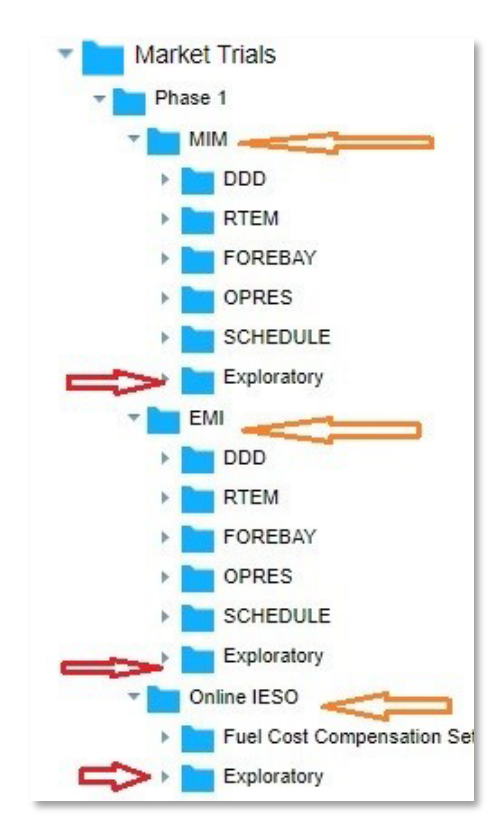

**Step 8:** To log the results of exploratory testing, right-click on the "Exploratory" folder and select the "New test case." option.

| <b>qTest</b> Manager                                                                                                    |                                     |              |              |                |         |
|----------------------------------------------------------------------------------------------------|-------------------------------------|--------------|--------------|----------------|---------|
| MP_Blue Mountain Aero Electric 🚽                                                                                                    | Test Plan                           | Requirements | Test Design  | Test Execution | Defects |
| MP_Blue Mountain Aero Electric<br>Market Trials<br>Market Trials<br>MiM<br>DDD<br>RTEM<br>FOREBAY<br>SCHEDULE<br>Explorator<br>EMI<br>Mim Online IESO<br>Mew Test Cas<br>Copy<br>Cut<br>Paste<br>Delete<br>Data Query<br>View Execution | Test Design<br>MP_Blue<br>Test Case | e Mountain A | ero Electric |                |         |

**Step 9:** The "New test case" window will be displayed.

| Untitled                                 |                            |              | [       | CREATE TEST RUN APPROVE SAVE | RELOAD |
|------------------------------------------|----------------------------|--------------|---------|------------------------------|--------|
| ∽ Test Case Properties                   |                            |              |         |                              |        |
| Status                                   | Туре                       |              | Version |                              |        |
| New                                      | <ul> <li>Manual</li> </ul> |              | 0.1     |                              | *      |
| Assigned To                              |                            |              |         |                              |        |
| N/A                                      |                            |              |         |                              |        |
| Description                              |                            |              |         |                              |        |
| Font Family - Font Sizes - Paragraph - E |                            | • 8 • = • :: |         |                              |        |
|                                          |                            |              |         |                              |        |
|                                          |                            |              |         |                              |        |
|                                          |                            |              |         |                              |        |
| Priority                                 |                            |              |         |                              |        |
| Medium                                   |                            |              |         |                              |        |

**Step 10:** Enter the following details:

- i. Title of the test case
- ii. A description of the test case
- iii. Preconditions that must occur prior to executing the test case

| Test Steps | Requirements | Sessions | Attachments           | History | Comments |       |                 |
|------------|--------------|----------|-----------------------|---------|----------|-------|-----------------|
| □•         | STEP #       |          | STEP DESCRIPTION      | _       |          |       | EXPECTED RESULT |
|            | 0            |          | Precondition is empty |         |          |       |                 |
|            |              |          |                       |         |          | + ADD |                 |
|            |              |          |                       |         |          |       |                 |

- Click "+ ADD" to enter test steps. For each step, provide the following:
  - i. Step #,
  - ii. Step Description, and
  - iii. Expected Result

| est Steps | Requirements | Sessions           | Attachments | History | Comments |                       |
|-----------|--------------|--------------------|-------------|---------|----------|-----------------------|
| ] ▼ STEP  | #            | STEP DESCRIPTIO    | N           |         |          | EXPECTED RESULT       |
| 0         |              | Precondition       |             |         |          |                       |
| ] 1       |              | Enter Test step de | escription  |         |          | Enter expected result |
|           |              |                    |             |         |          | + ADD                 |

## How to Edit a Test Case

qTest allows the user to edit an existing test case. When editing the test case, remember to only change the latest version of the test case. To review the changes that were made, navigate to the **History** tab.

**Step 1:** Click on the **Test Design** tab from the top menu and expand the project folder "MP\_*Market Participant's name*" on the left panel. Select the relevant testing phase (i.e., "Market Trials") from the available folder options below.

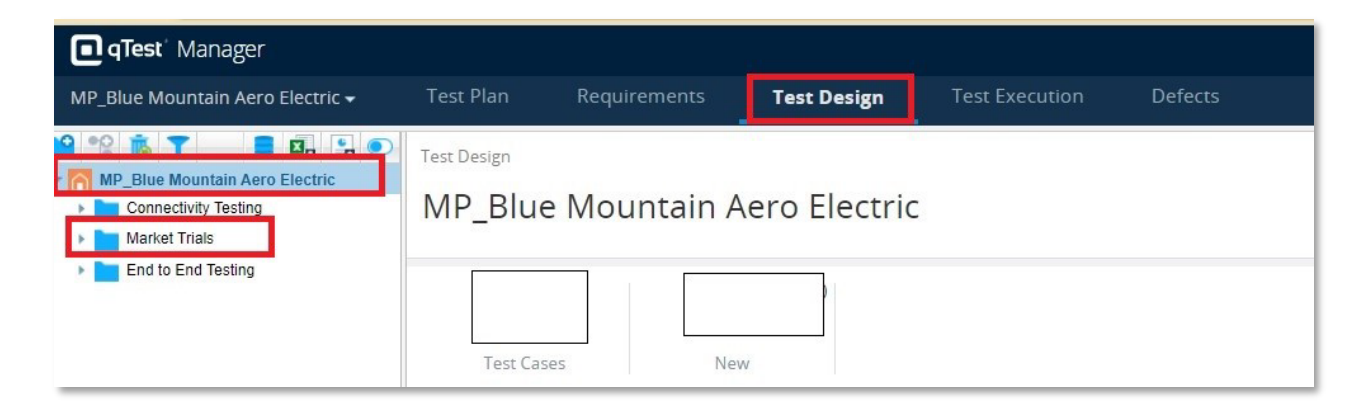

**Step 2:** Expand the "Exploratory" subfolder.

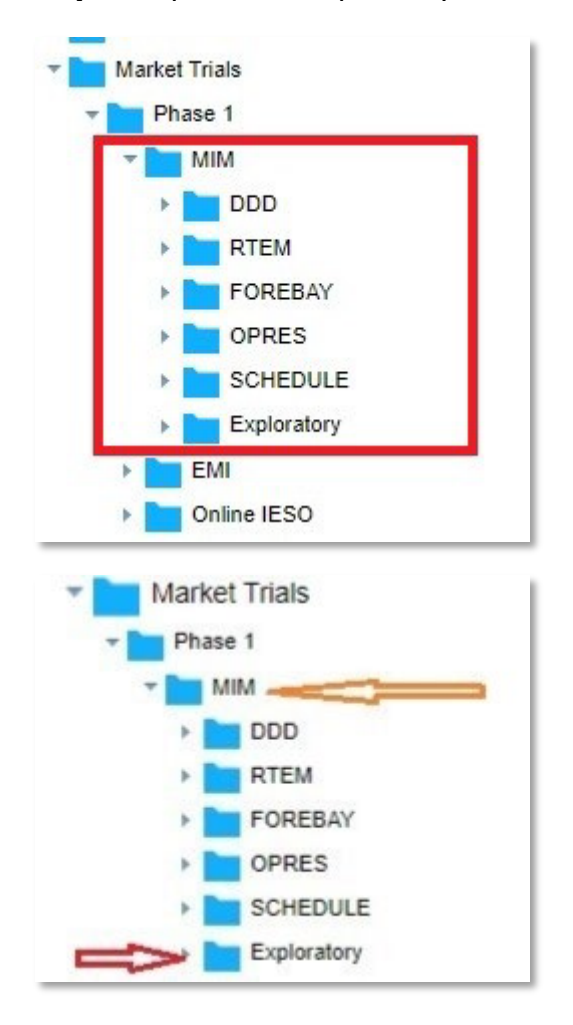

**Step 3:** Select the test case name that needs to be edited.

| MP_Blue Mountain Aero Electric<br>MP_Blue Mountain Aero Electric<br>Market Trials | Test Case TC-334 Subscribe this item |   |
|-----------------------------------------------------------------------------------|--------------------------------------|---|
| ✓ MIM<br>→ DDD<br>→ RTEM                                                          | ✓ Test Case Properties               |   |
| <ul> <li>FOREBAY</li> <li>OPRES</li> </ul>                                        | Status                               |   |
| SCHEDULE     Exploratory                                                          | Assigned To                          |   |
| EMI                                                                               | N/A                                  | • |

Before making any changes, ensure that the version of the test case that will be edited is the latest one. To confirm, check the "Version" number under "Test Case Properties."

| Sample Exploratory testcase |   |        |   | CREATE TEST RUN APPROVE SAVE RELOAD |
|-----------------------------|---|--------|---|-------------------------------------|
| ∼ Test Case Properties      |   |        |   |                                     |
| Status                      |   | Туре   |   | Version                             |
| New                         | • | Manual | * | 0.2 *                               |
| Assigned To                 |   |        |   |                                     |
| N/A                         | - |        |   |                                     |

Users can also check the "History" tab to review the list of changes that were made to the test case since its creation.

| Test Steps | Requirements | Sessions | Attachments | History | Comments               |
|------------|--------------|----------|-------------|---------|------------------------|
| CHANGES    |              |          |             | C       | DATE BY                |
| ▶ 0.1      |              |          |             | 0       | 06/23/2024, 7:32:42 PM |
| ▶ 0.2      |              |          |             | 0       | 06/23/2024, 7:33:09 PM |

**Step 4:** Update the test case.

### Removing a Step from the Test Case

**Step 1:** Click on the blue icon and select Delete from the list options.

| Test St | eps F        | Requirements | Sessions           | Attachments | History | Comments             |   |        |
|---------|--------------|--------------|--------------------|-------------|---------|----------------------|---|--------|
|         |              |              |                    |             |         |                      |   |        |
| •       | STEP #       | STEP D       | ESCRIPTION         |             |         | EXPECTED RESULT      | Ø | ACTION |
|         | 0            | Precon       | dition if any      |             |         |                      |   | 0      |
|         | 1            | Sample       | e step description |             |         | Sample expected step |   |        |
|         | 2            |              |                    |             |         |                      |   | 8      |
|         |              |              |                    |             |         | + ADD                |   |        |
| •       | Add          |              |                    |             |         |                      |   |        |
|         | Dele         | te           |                    |             |         |                      |   |        |
| 1       | ► Move       | e up         |                    |             |         |                      |   |        |
| 4       | - Move       | e down       |                    |             |         |                      |   |        |
| •       | <b>T</b> est | Cases        |                    |             |         |                      |   |        |

#### Step 2: Click Save.

| CREATE | TEST RUN | APPROVE | SAVE | RELOAI |
|--------|----------|---------|------|--------|
|--------|----------|---------|------|--------|

## Adding a Step under the Test Case

**Step 1:** Click on the **+ADD** icon.

| Test St | eps    | Requirements | Sessions         | Attachments | History | Comments             |   |        |
|---------|--------|--------------|------------------|-------------|---------|----------------------|---|--------|
|         |        |              |                  |             |         |                      |   |        |
|         | STEP # | STEP DE      | ESCRIPTION       |             |         | EXPECTED RESULT      | Ø | ACTION |
|         | 0      | Precond      | dition if any    |             |         |                      |   | 0      |
|         | 1      | Sample       | step description |             |         | Sample expected step |   | 8      |
|         | 2      |              |                  |             | Г       |                      |   | 8      |
|         |        |              |                  |             | L       | + ADD                |   |        |

**Step 2:** Enter a description and expected result of the new test step.

| Test St | eps    | Requirements | Sessions                    | Attachments | History | Comments             |   |        |
|---------|--------|--------------|-----------------------------|-------------|---------|----------------------|---|--------|
|         |        |              |                             |             |         |                      |   |        |
|         | STEP # | STEP DI      | ESCRIPTION                  |             |         | EXPECTED RESULT      | Ø | ACTION |
|         | 0      | Precon       | dition <mark>i</mark> f any |             |         |                      |   | 0      |
|         | 1      | Sample       | e step description          |             |         | Sample expected step |   | 8      |
|         | 2      |              |                             |             |         |                      |   | 8      |
| -       |        |              |                             |             |         | + ADD                |   |        |

#### Step 3: Click "Save."

| CREATE TEST | RUN | APPROVE | SAVE | RELOA |
|-------------|-----|---------|------|-------|
|-------------|-----|---------|------|-------|

## Editing the Properties of the Test Case

**Step 1:** Select the test case that requires a change. **Step 2:** Click on the "Test Case Properties" heading.

| Sample Exploratory     | testcase |
|------------------------|----------|
| > Test Case Properties |          |

The following form is displayed.

| ✓ Test Case Properties                                                                 |   |         |
|----------------------------------------------------------------------------------------|---|---------|
| Status Type                                                                            |   | Version |
| New • Manual                                                                           | • | 0.2     |
| Assigned To                                                                            |   |         |
| N/A                                                                                    |   |         |
| Description                                                                            |   |         |
| Font Family - Font Sizes - Paragraph - B I U S H H II II II II II II II II II II II II |   |         |
|                                                                                        |   |         |
| Priority                                                                               |   |         |
| Medium                                                                                 |   |         |
| Test Steps Requirements Sessions Attachments History Comments                          |   |         |

**Step 3:** Users can change the assignee by clicking on "Assigned To" dropdown menu.

| Test Case Properties |   |
|----------------------|---|
| Status               |   |
| New                  | ~ |
| Assigned To          |   |
| N/A                  |   |

**Step 4:** Users can update the description of the selected test case.

| Sample Exploratory testcase                             |   |   |
|---------------------------------------------------------|---|---|
| ✓ Test Case Properties                                  |   |   |
| Status                                                  |   |   |
| New                                                     | • |   |
| Assigned To                                             |   |   |
| N/A                                                     | • |   |
| Description                                             |   |   |
| Font Family ▼ Font Sizes ▼ Paragraph ▼ B I 및 S IE IE IE | 1 | E |
|                                                         |   |   |
|                                                         |   |   |

**Step 5:** Users can update the priority of the test case by selecting a new value on the "Priority" dropdown field.

| Test Case Prop | oerties      |             |   |    |   |   |    |   |   |   |     |      |   |
|----------------|--------------|-------------|---|----|---|---|----|---|---|---|-----|------|---|
| Status         |              |             |   |    |   |   |    |   |   |   | Тур | e    |   |
| New            |              |             |   |    |   |   |    |   | • |   | Ma  | anua | I |
| Assigned To    |              |             |   |    |   |   |    |   |   |   |     |      |   |
| N/A            |              |             |   |    |   |   |    |   | • |   |     |      |   |
| Description    |              |             |   |    |   |   |    |   |   |   |     |      |   |
| Font Family 🔻  | Font Sizes 🔻 | Paragraph 🕶 | В | I⊻ | S | ≣ | ΞĒ | ī | 疆 | E | ≣   | Э    |   |
|                |              |             |   |    |   |   |    |   |   |   |     |      |   |
|                |              |             |   |    |   |   |    |   |   |   |     |      |   |
|                |              |             |   |    |   |   |    |   |   |   |     |      |   |
| Priority       |              |             |   |    |   |   |    |   |   |   |     |      |   |
|                |              |             |   |    |   |   |    |   |   |   |     |      |   |

Step 6: Click "Save".

| CREATE T | EST RUN | APPROVE | SAVE | RELOA |
|----------|---------|---------|------|-------|
|----------|---------|---------|------|-------|

## How to Approve a Test Case

qTest provides users the ability to control which changes are approved for a test case before it is moved under Test Execution.

**Step 1:** Click on the **Test Design** tab from the top menu and expand the "MP\_*Market Participant's name*" project folder on the left panel. Select the relevant testing phase (i.e., "Market Trials") from the options below.

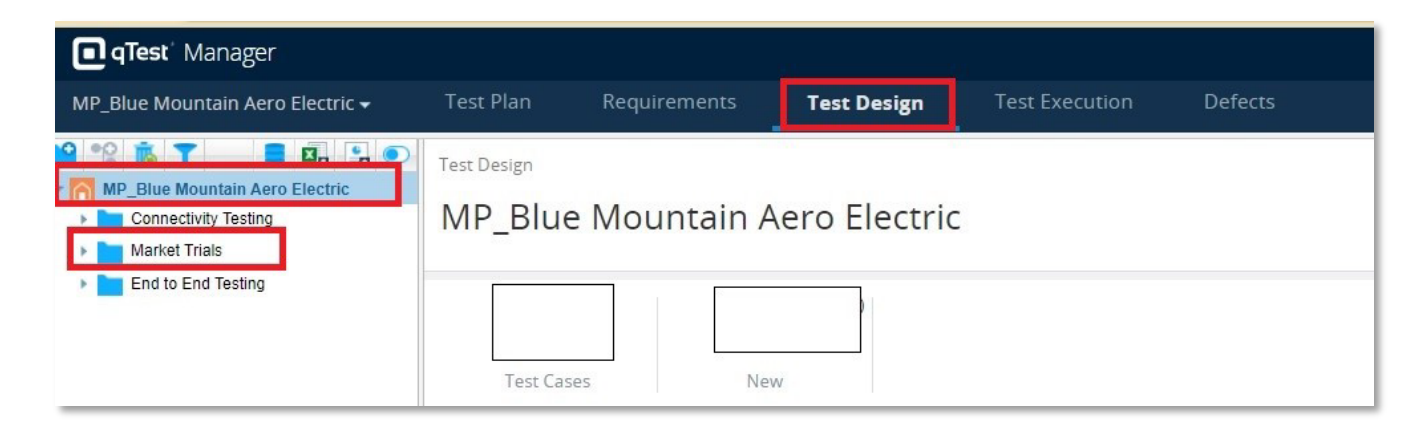

**Step 2:** Expand the "Exploratory" folder.

| - 🗖 ו | MIM         |  |
|-------|-------------|--|
| •     | DDD         |  |
| •     | RTEM        |  |
| •     | FOREBAY     |  |
|       | OPRES       |  |
|       | SCHEDULE    |  |
|       | Exploratory |  |

**Step 3:** Select the test case that needs to be approved.

| MP_Blue Mountain Aero Electric | Test Case TC-334 Subscribe this item<br>Sample Exploratory testcase |  |
|--------------------------------|---------------------------------------------------------------------|--|
| ✓ MIM      DDD      THEM       | ✓ Test Case Properties                                              |  |
| FOREBAY                        | Status                                                              |  |
| Exploratory                    | Assigned To                                                         |  |

Before the test case is approved, the icon beside the test case will not include a green checkmark. Verify the version number of the test case under the "Test Case Properties" heading.

| MP_Blue Mountain Aero Electric     Connectivity Testing     Market Trials | Sample Exploratory tes | tcase |        | CREATE TEST RUN APPROVE SAV | E RELOAD |
|---------------------------------------------------------------------------|------------------------|-------|--------|-----------------------------|----------|
| The Phase 1                                                               | ✓ Test Case Properties |       |        |                             |          |
| DDD RTEM                                                                  |                        |       |        |                             |          |
| FOREBAY                                                                   | Status                 |       | Туре   | Version                     |          |
| OPRES     SCHEDULE                                                        | New                    | *     | Manual | 0.2                         | *        |
| Exploratory                                                               | Assigned To            |       |        |                             |          |
| Sample Exploratory                                                        |                        |       |        |                             |          |

#### Step 4: Click Approve.

| CREATE TEST RUN | APPROVE | SAVE | RELOAD |
|-----------------|---------|------|--------|
|-----------------|---------|------|--------|

Once the test case is approved, the version is updated to a whole number and the icon besides the test case name will include a green checkmark.

| Connectivity Testing                           | Sample Exploratory testcase |  | CREATE TEST RUN APPROVE SAVE R |         |   |
|------------------------------------------------|-----------------------------|--|--------------------------------|---------|---|
|                                                | Y Test Case Properties      |  |                                |         |   |
| FOREBAY                                        | Status                      |  | Туре                           | Version |   |
| SCHEDULE     Exploratory     Sample Explorator | Assigned To                 |  | Mariuar                        | 1.0     | * |

# How to Add a Test Case to the Test Execution Module

A test run is an executable version of a test case. A test case can only be executed if it is under the Test Execution module.

**Step 1:** Click on the **Test Design** tab from the top menu and expand the "MP\_Market Participant's name" project folder on the left panel. Select the relevant testing phase (i.e., "Market Trials") from the options below.

| MP_Blue Mountain Aero Electric 🕶 | Test Plan   | Requirements                   | Test Design | Test Execution | Defects |
|----------------------------------|-------------|--------------------------------|-------------|----------------|---------|
| 8 🖇 🗳 🐧 🕇 📑 😫 🕥                  | Run Test Ex | ecution                        |             |                |         |
| MP_Blue Mountain Aero Electric   |             |                                |             |                |         |
| Connectivity Testing             | MP          | MP Blue Mountain Aero Electric |             |                |         |
| Market Trials                    |             |                                |             |                |         |

**Step 2:** Select the application folder.

| MP_Blue Mountain Aero Electric 🕶 👘                                                                                                    | Test Plan    | Requirements     | Test Design | Test Execution   |
|----------------------------------------------------------------------------------------------------|--------------|------------------|-------------|------------------|
| MP_Blue Mountain Aero Electric<br>MP_Blue Mountain Aero Electric<br>MP_Blue Mountain Aero Electric<br>MP_Blue Mountain Aero Electric<br>MP_Blue Mountain Aero Electric<br>MP_Blue Mountain Aero Electric | Run Test Cyc | le CL-8          |             |                  |
| RTM                                                                                                    | Stati        | stics Properties | Defect Sumr | nary Execution S |
| DDD<br>FDD<br>OPRES<br>CH                                                                                                    |              | Test Runs        | Executed    | Unexecuted       |

**Step 3:** Click the **ADD** button located on the bottom corner of the right panel.

| MP_Blue Mountain Aero Electric     E Connectivity Testing                                                               | Market Trials                                                                                   | RELOAD                             |
|----------------------------------------------------------------------------------------------------|-------------------------------------------------------------------------------------------------|------------------------------------|
| ✓ [2] Market Trials ► 10 MIM ► 10 EMI                                                                                   | Statistics Properties Defect Summary Execution Summary                                          |                                    |
| ContineSettlementForms     To OntineSettlementForms     To Dispatch Services     To Market Trails     To Are End Trails | 16         1 <sup>(6)k)</sup> 15 <sup>(944)</sup> Test Runs         Executed         Unexecuted | 15<br>Passed III Unerecured        |
|                                                                                                    | Status: All 👻 ( 🕇                                                                               |                                    |
|                                                                                                    | C #Rows: 200 -                                                                                  | QUICK RUN - ADD DELETE EXPORT- 🕸 - |

The Add Test Runs window is displayed.

| Add Test Runs Test Plan Requirements | Test Cases Test Executio | on Defects           | DATA QUERY VIEW |
|--------------------------------------|--------------------------|----------------------|-----------------|
| MP     Connectivity Testing          | ]                        |                      | 1-4 of 4        |
| <ul> <li>Market Trials</li> </ul>    | U ID                     | NAME                 |                 |
| ▶ 🛃 End to End Testing               | RL-1                     | Connectivity Testing |                 |
|                                      | RL-2                     | Market Trials        |                 |
|                                      | RL-3                     | End to End Testing   |                 |

**Step 3:** Click the **Test Cases** tab from the "Add Test Runs" window.

**Step 4:** Select the folder which includes the test case you want to add as a Test Run (for example, if the test case is saved under the Exploratory folder of Market Trials, select the Exploratory folder).

**Step 5:** In the Test Case grid, select the check box beside the Exploratory sub folder that you want to add as a Test Run.

| Add Test Runs                             |                           |             | DATA QUERY VIEW                             | ×                                 |
|-------------------------------------------|---------------------------|-------------|---------------------------------------------|-----------------------------------|
| Test Plan Requirements                    | Test Cases Test Execution | Defects     |                                             |                                   |
|                                           |                           |             | Display test cases that have not been added |                                   |
| Q Search                                  |                           |             |                                             |                                   |
| - 🕅 MP_                                   | 1                         |             | 1-6 of 6                                    |                                   |
| Connectivity Testing     Market Trials    | DI -                      | NAME        |                                             |                                   |
| Phase 1                                   | MD-20                     | DDD         |                                             |                                   |
|                                           | MD-21                     | TTEM        |                                             |                                   |
| <ul> <li>RTEM</li> <li>FOREBAY</li> </ul> | MD-22                     | FOREBAY     |                                             | Export Settings                   |
| > OPRES                                   | MD-23                     | OPRES       |                                             | Retain test design structure      |
| SCHEDULE     Exploratory                  | MD-24                     | SCHEDULE    |                                             | ✓ Do not add duplicate test cases |
| EMI                                       | MD-25                     | Exploratory |                                             |                                   |
| End to End Testing                        |                           |             | 1-6 of 6                                    | Add others CANCEL ADD             |

**Step 6:** Click **Add** button on the right bottom corner of the screen.

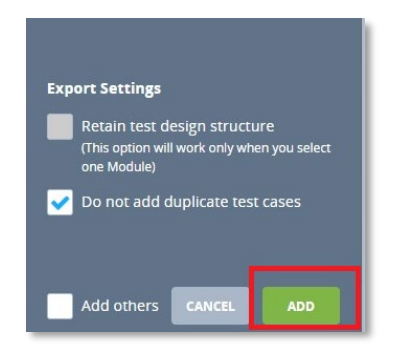

The Add Test Runs window closes, and a message appears to confirm that the Test Run has been successfully added.

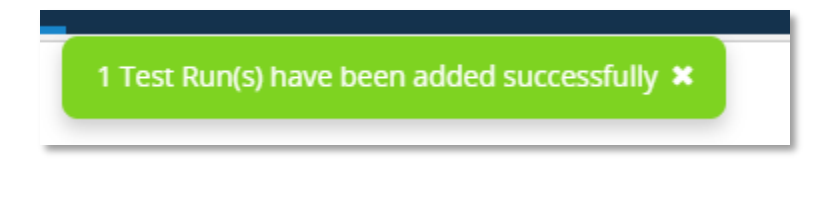

## Additional Resources

Please refer to quick take on how to submit test case results and defects in qTest: <u>QuickTake</u> Submission of Test Case Results and Defects in qTest.pdf

## Contact Us

Email questions and/or concerns related to this document to IESOCustomerRelations@ieso.ca.

# An IESO Marketplace Training Publication

This training publication has been prepared by the IESO as a training aid for market participants. The content of this publication is presented for illustrative purposes and is not intended to represent actual market participant data or market outcomes. Users of this training publication are reminded that they remain responsible for complying with all of their obligations under the market rules and associated policies, standards and procedures relating to the subject matter of this training publication, even if such obligations are not specifically referred to herein. While every effort has been made to ensure that any extracts from the market rules or other documents in this training publication are accurate, users must be aware that the specific provisions of the market rules or particular document posted on the web site of Ontario's Independent Electricity System Operator shall govern.